## **CENT Options**

From this screen (fig 22), the user can change the default behavior of CENT application. If the same user has authorization for more than one customer, then he can also change the following:

- Current customer: in this option the user can change into another customer so the system will always display the information related to this customer, e.g., equipments, samples, reports...)
- Default customer: in this option the user can change which customer the system should automatically start the system with.

The user can also change the number of the samples displayed at one time on the screen. First enter the desired number of samples then click the button "Set Display Properties". This option gives more flexibility to the users who have different screen resolutions.

User can change his password. He has first enter his old password and then enter the new password and confirm it. First enter the old password, then type the new password and confirm it, then press the button "Change Password".

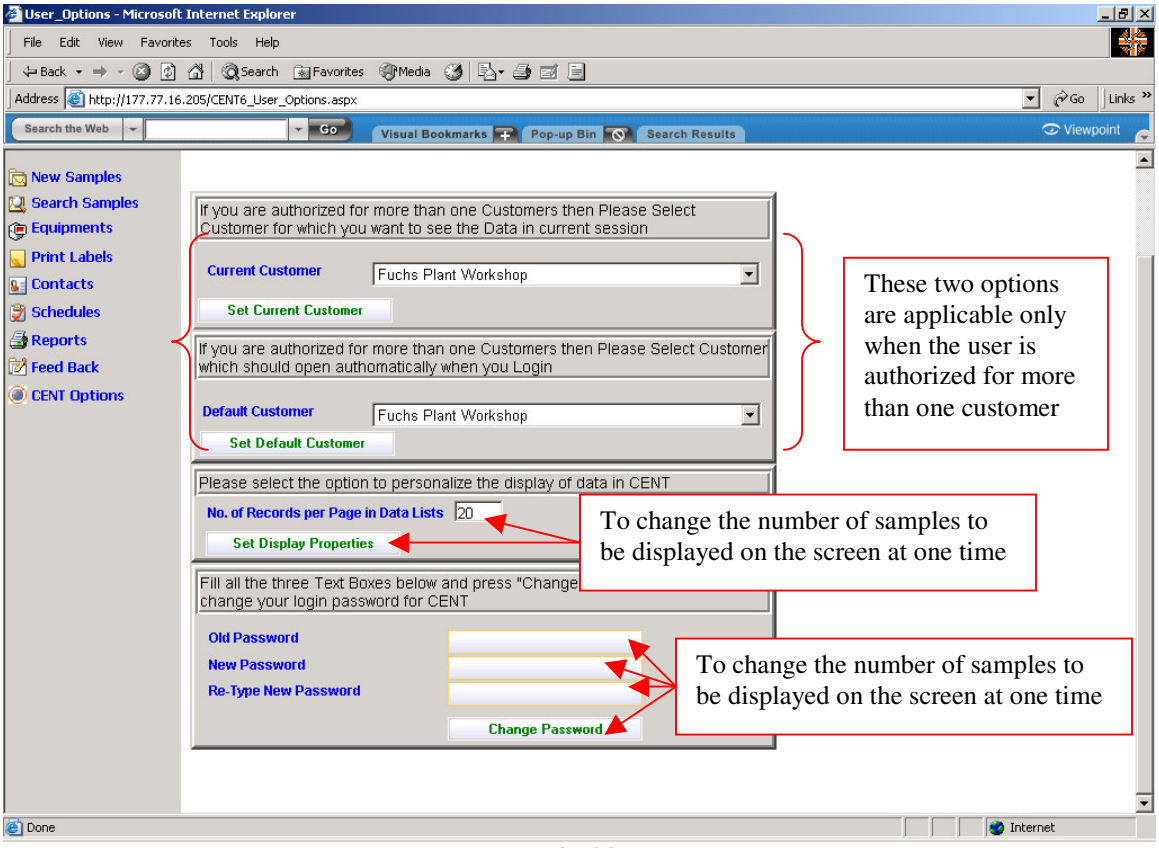

**Fig 22**